## **PANDUAN** PENDAFTARAN PESERTA TES DARING TOEP dan/atau TKDA

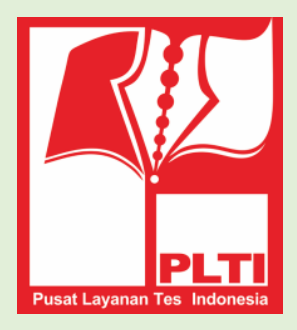

## PUSAT LAYANAN TES INDONESIA

| No. | Langkah                                                                                                    | Gambar                                                                                                    |
|-----|----------------------------------------------------------------------------------------------------|----------------------------------------------------------------------------------------------------|
| 1.  | Pendaftaran dilakukan<br>melaui laman<br><b>http://member.plti.co.id</b> .<br>Pilih <b>Daftar Sekarang</b> | Sudah pernah mendaftar? Silahkan Login dengan<br>mengisi username dan password di bawah ini.<br>Username                                                                                                    |
|     |                                                                                                    | Password                                                                                                    |
|     |                                                                                                    | Jika anda lupa dengan password Anda, Anda bisa<br>melakukan reset password.<br>Jika akun anda belum terverifikasi, silakan klik<br>tautan konfirmasi akun yang kami kirimkan ke<br>email anda pada saat registrasi. Jika anda tidak<br>menemukan email kami, Anda bisa melakukan<br>permintaan konfirmasi email lagi.<br>Login Daftar Sekarang |
| 2.  | Selanjutnya akan<br>muncul tampilan<br>seperti berikut                                                     | HOME → Daftar Daftar Isi form di bawah ini untuk mendaftar: Usemame Email Password Daftar Daftar Usemare Daftar                                                                                                    |

| 3. | <ul> <li>Silahkan isi :</li> <li>Username<br/>Username bisa berupa<br/>angka, huruf, dan<br/>underscore, serta<br/>maksimal 16 karakter.<br/>Sistem akan member<br/>peringatan jika user<br/>tersebut sudah<br/>terdaftar sebelumnya.</li> <li>Email,<br/>Isi dengan email<br/>pribadi (bukan email<br/>instansi) yang masih<br/>aktif.</li> <li>Password<br/>Isi de ngan huruf,<br/>angka, dan atau<br/>kombinasi<br/>diantaranya yang<br/>sifatnya rahasia, sulit<br/>ditebak tapi mudah<br/>Anda ingat.</li> </ul> | HOME → Daftar Daftar Isi form di bawah ini untuk mendattar: Usename member06 Emai helpdeskpit1@gmail.com Password Patra                                                                                                    |
|----|----------------------------------------------------------------------------------------------------|----------------------------------------------------------------------------------------------------|
|    | Jika data tersebut valid,<br>akan tampil pesan seperti<br>gambar berikut:                                                                                                    | HOME > Login<br>LOgin<br>Registrasi berhasil dilakukan. Silakan cek email anda, dan klik tautan konfirmasi yang kami kirimkan. Jika email tidak ditemukan, coba cek di folder SPAM.                                                                                                    |
| 4. | Buka email dan pastikan<br>Anda menerima email<br>dari Pusat Layanan Tes<br>Indonensia.<br>Jika tidak ada di folder<br>INBOX , silakan cek<br>pada folder JUNK atau<br>SPAM. Lihat contoh<br>tampilan berikut:                                                                                                    | Google       In:spam       Q         Gmail -       Image: Compose for the spam messages now (messages that have been in Spam more than 30 detection)       Delete all spam messages now (messages that have been in Spam more than 30 detection)         COMPOSE       Delete all spam messages now (messages that have been in Spam more than 30 detection)       Delete all spam messages now (messages that have been in Spam more than 30 detection)         Inbox (3)       Pusat Layanan Tes Indone.       Konfirmasi akun member untuk PLTI Application)       Pusat layanan Tes Indone.         Starred       Starbucks Coffee Indones.       Check Out The 3 Easy Steps to Become One of The Lucky 13! - If you can start Mail |

| _  | Klik pasan tarsabut                                                              |                                                                                                    |
|----|----------------------------------------------------------------------------------|----------------------------------------------------------------------------------------------------|
| 5. | Pesan yang ada di dalam<br>berisi:                                               | Pusat layanan Tes Indonesia                                                                                                    |
|    |                                                                                  | Pusat Layanan Tes Indonesia<br>Selamat datang di Pusat Layanan Tes Indonesia. Klik tautan di<br>bawah ini untuk mengkonfirmasi akun Anda.<br>https://member.plti.co.id/site/confirm-account?auth=<br>1tn2IMievcr5Uz7o48iBFpPXub3dd9Wo |
|    |                                                                                  | ® PLTI, 2015 <u>https://plti.co.id</u><br>Pusat Layanan Tes Indonesia <u>https://member.plti.co.id</u>                                                                                                    |
| 6. | Klik <b>link verifikasi</b> atau<br>tulisan yang berwarna<br>biru :              | Pusat layanan Tes Indonesia                                                                                                    |
|    |                                                                                  | Pusat Layanan Tes Indonesia<br>Selamat datang i di Pusat Layanan Tes Indonesia. Klik tautan di<br>bawah ini untuk mengkoniinnasi akun Anda<br>https://member.plti.co.id/site/confirm-account?auth<br>tn2lMievcr5Uz7o48iBFpPXub3dd9Wo  |
|    |                                                                                  | B PLTI, 2015 <u>https://plti.co.id</u> <u>Pusat Layanan Tes Indonesia</u> <u>https://member.plti.co.id</u>                                                                                                    |
| 7. | Pada laman<br>https://member.plti.co.id<br>akan tampak pesan<br>seperti berikut: | HOME > Login<br>Login                                                                                                    |
|    |                                                                                  | Akun anda sudah terverifikasi. Silakan login dengan username dan password Anda.                                                                                                    |

| 8.  | Silahkan login dengan<br>user dan password yang<br>telah dibuat sebelumnya<br>oleh peserta, dengan klik<br>tombol <b>LOGIN</b>                                                                              | Sudah pernah mendaftar? Silahkan Login dengan mengisi username dan assword di bawah ini.   Username   member05   Password   Immode dengan password Anda, Anda bisa melakukan reset password.   Jika anda lupa dengan password Anda, Anda bisa melakukan reset password.   Lika akun anda belum terverifikasi, silakan klik tautan konfirmasi akun yang kami kirimkan ke email anda pada saat registrasi. Jika anda tidak menemukan email anda pada saat registrasi. Jika anda tidak menemukan email kami Anda bisa melakukan pernintaan konfirmasi email lagi.                                                                                                    |
|-----|----------------------------------------------------------------------------------------------------|----------------------------------------------------------------------------------------------------|
|     | Sehingga akan tampil<br>seperti gambar berikut:                                                                                                    | <text><text><text><section-header><section-header></section-header></section-header></text></text></text>                                                                                                    |
| 9.  | Sebagai anggota baru,                                                                                                    | HOME > PROFIL > Lengkapi Profil<br>Lengkapi Profil                                                                                                    |
|     | bisa dipastikan Anda<br>belum melengkapi profil.<br>Silahkan mengklik<br>tombol <b>SINI</b> hingga<br>muncul isian seperti di<br>bawah. Isilah berdasarkan<br>petunjuk pada keterangan<br>di sebelah kanan. | Nik (Nomer induk Kependudukan)         Berikut adalah penjelasan ketentuan pengisian identitas diri anda. (Semua isian harus diengkapi kecuali NiDN, Celar Depan, dan Celar Delakang)           NIDN (Nomer induk Desen Nasional)         NiDN (Nomer Induk Desen Nasional) harus merupakan angka dan 16 kereir induk Desen Nasional) harus merupakan angka dan 10 karakier           Gelar Depan         -           Gelar Depan         -           Gelar Depan         -           Gelar Depan         -           Gelar Belakang         -           Nama Lengkap         -           Nama Lengkap         -           Gelar Belakang         -           Gelar Belakang         -           Gelar Belakang         -           Gelar Belakang         -           Mama Lengkap         -           Asat anda memilin teks input tanggal. Untuk mengganti bahua, kitik satu kali satu kali bagan atas tombol yang menunjukkan tahung (bangan tahun, kitik kembali bagan atas tombol yang menunjukkan tahun (misainya 2016) kemudian pilih bulan yang dikehendak.           Kategori Instansi         -           Pergunuan Tinggi         - |
| 10. | Jika selesai, Anda telah<br>resmi menjadi anggota<br>dan dapat memilih jenis<br>tes, lokasi tes, dan jadwal<br>tes.<br>Lihat PANDUAN<br>PEMILIHAN JENIS<br>TES, LOKASI, DAN<br>JADWAL TES DI                | - SELESAI -                                                                                                    |